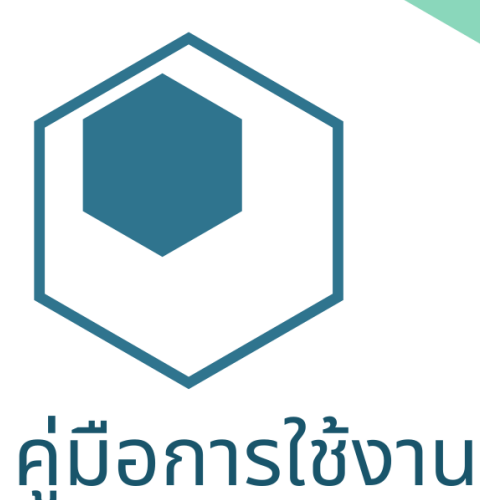

# ระบบรับสมัคร

โครงการรับตรงมหาวิทยาลัยพะเยา

โควตาครูแนะแนว

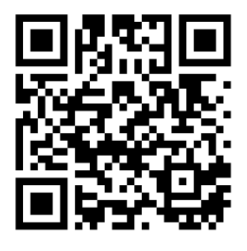

สแกนเพื่อดาวน์โหลดคู่มือ

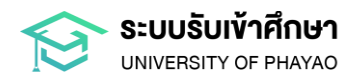

#### สารบัญ

| 1. การลงทะเบียนขอรหัสเข้าใช้งานระบบครูแนะแนว                           | 1 |
|------------------------------------------------------------------------|---|
| 2. การใช้งานระบบรับสมัครโครงการรับตรงมหาวิทยาลัยพะเยา (โควตาครูแนะแนว) | 9 |

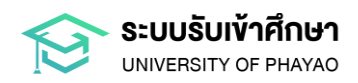

#### คำชี้แจงการใช้งานระบบรับสมัครโครงการรับตรงมหาวิทยาลัยพะเยา โควตาครูแนะแนว

ระบบรับสมัครโครงการรับตรงมหาวิทยาลัยพะเยา โควตาครูแนะแนว มีวัตุถุประสงค์ในการจัดทำขึ้น เพื่ออำนวยความสะดวกให้กับครูแนะแนว หรือผู้ใช้งานระบบครูแนะแนวของมหาวิทยาลัยพะเยา ได้เข้าใช้งาน ระบบรับสมัครโครงการรับตรงมหาวิทยาลัยพะเยา โควตาครูแนะแนว ได้อย่างถูกต้อง รวดเร็ว และมีประสิทธิภาพมากยิ่งขึ้น การใช้งานระบบรับสมัครโครงการรับตรงมหาวิทยาลัยพะเยา โควตาครูแนะแนว ประกอบด้วย

 การลงทะเบียนขอรหัสเข้าใช้งานระบบครูแนะแนว เพื่อลงทะเบียนสร้างรหัสผ่านเข้าใช้งานระบบ ผ่าน QR Code ซึ่งแต่ละโรงเรียนจะได้ QR Code ที่แตกต่างกัน โดยมหาวิทยาลัยจะตรวจสอบและยืนยัน เพื่อให้รหัสผ่านเข้าใช้งานระบบ 1 โรงเรียนต่อ 1 ผู้เข้าใช้งาน เท่านั้น เพื่อความปลอดภัยในการเข้าถึงรหัสผู้ใช้งาน และรหัสผ่าน ซึ่งเป็นไปตามนโยบายด้านการรักษาความมั่นคงปลอดภัยสารสนเทศทางไซเบอร์

2. การใช้งานระบบรับสมัครโครงการรับตรงมหาวิทยาลัยพะเยา (โควตาครูแนะแนว) เพื่อใช้ใน การพิจารณาคัดเลือกนักเรียนที่สมัครโครงการรับตรงมหาวิทยาลัยพะเยา (โควตาครูแนะแนว) ของโรงเรียน ส่งให้กับมหาวิทยาลัยพะเยา โดยใช้รหัสผู้ใช้งานและรหัสผ่านของแต่ละโรงเรียนที่ได้จากการลงทะเบียนขอรหัส เข้าใช้งานระบบครูแนะแนว ทั้งนี้ ระบบรับสมัครโครงการรับตรงมหาวิทยาลัยพะเยา (โควตาครูแนะแนว) สามารถ ให้ครูแนะแนวตรวจสอบสถานะผลการคัดเลือกของนักเรียนได้ทุกโครงการที่มหาวิทยาลัยเปิดรับสมัครเข้าศึกษา

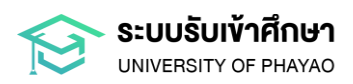

## การลงทะเบียนขอรหัส เข้าใช้งานระบบครูแนะแนว

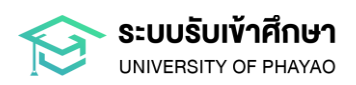

#### การเข้าสู่ระบบ

สแกนคิวอาร์โค้ดที่ได้รับจากทางมหาวิทยาลัย เพื่อเข้าสู่ระบบ **ลงทะเบียนใช้งานระบบครูแนะแนว** มหาวิทยาลัยพะเยา

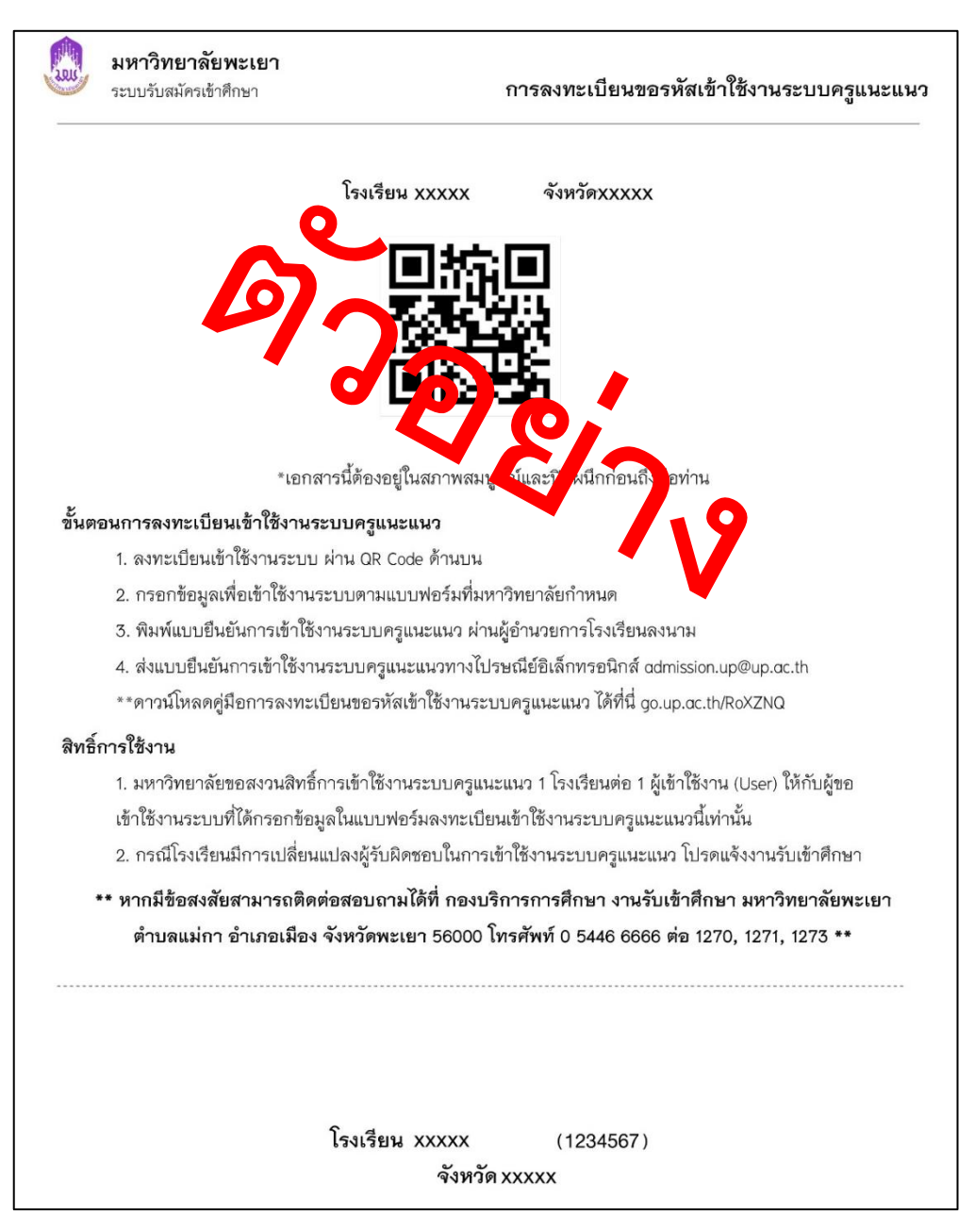

#### ภาพที่ 1 แสดงตัวอย่างเอกสารการลงทะเบียนขอรหัสเขาใชงานระบบครูแนะแนว ที่มหาวิทยาลัยส่งให้โรงเรียนทางไปรษณีย์

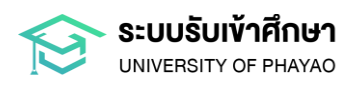

#### กรอกข้อมูลลงทะเบียน

กรอกข้อมูลครูแนะแนวลงในแบบฟอร์มที่ปรากฏบนหน้าจอ ขึ้นตอน 1/3 เมื่อกรอกข้อมูลครบถ้วนแล้ว
 ให้คลิกปุ่ม "Next" เพื่อดำเนินการต่อไป

| นามสกุล                                    |
|--------------------------------------------|
| ระบุ นามสกุล                               |
| วันเกิด                                    |
| วัน/เดือน/ปีเกิด เช่น 07/07/1990           |
| หมายเลขโทรศัพท์                            |
| ระบุ หมายเลขโทรศัพท์ มือถือ (0XXXXXXXXXXX) |
|                                            |
|                                            |

#### ภาพที่ 2 แสดงหน้าจอลงทะเบียนใช้งานระบบครูแนะแนว มหาวิทยาลัยพะเยา ขั้นตอน 1/3

หมายเหตุ: กรณีไม่ได้รับเอกสารจากทางมหาวิทยาลัยหรือไม่สามารถเข้าระบบได้ ติดต่อได้ที่ Facebook: เพจ "Admission UP" หรือ โทร 0 5446 6666 ต่อ 1270-3

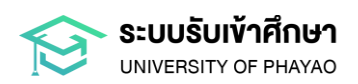

- สร้างบัญชีผู้ใช้งาน ขั้นตอน 2/3 โดยทำตามขั้นตอนดังนี้
  - 1.1 กรอกอีเมลลงในช่องที่กำหนด
  - **1.2 ตั้งรหัสผ่าน:** รหัสผ่านควรประกอบด้วย
    - 1) ตัวอักษรภาษาอังกฤษทั้งพิมพ์ใหญ่และพิมพ์เล็กอย่างน้อย 1 ตัว
    - 2) ตัวเลขอย่างน้อย 1 ตัว
    - 3) อักขระพิเศษอย่างน้อย 1 ตัว (เช่น !@#\$%^&\*()\_+)
    - 4) มีความยาวอย่างน้อย 8 ตัวขึ้นไป
  - 1.3 ยืนยันรหัสผ่าน: กรอกรหัสผ่านซ้ำอีกครั้งในช่อง "ยืนยันรหัสผ่าน" เพื่อยืนยันความถูกต้อง
  - 1.4 เมื่อตรวจสอบข้อมูลครบถ้วนแล้ว ให้คลิกปุ่ม "Next" เพื่อดำเนินการต่อไป

| ขั้นตอน 2/3<br>ข้อมูลบัญชีใช้งาน                            |     |
|-------------------------------------------------------------|-----|
| Email                                                       |     |
| Password                                                    |     |
| 2.2                                                         | SH  |
| The password must contain :                                 |     |
| ✓ lowercase & uppercase                                     |     |
| ✓ number (0-9)                                              |     |
| ✓ special character (@#### 0 @ _ )<br>✓ atleast 8 Character |     |
| Confirm Password                                            |     |
| 2.3                                                         | SHO |
|                                                             |     |
|                                                             |     |

ภาพที่ 3 แสดงหน้าจอลงทะเบียนใช้งานระบบครูแนะแนว มหาวิทยาลัยพะเยา ขั้นตอน 2/3

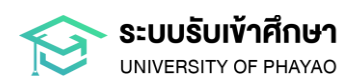

 ตรวจสอบความถูกต้องของข้อมูลทั้งหมดอีกครั้ง เมื่อตรวจสอบข้อมูลครบถ้วนแล้ว ให้คลิกปุ่ม
 "Submit" เพื่อดำเนินการสร้างบัญชี (ผู้ใช้งานระบบควรบันทึกชื่อผู้ใช้และรหัสผ่านไว้ในที่ที่ปลอดภัย เพื่อป้องกัน การลืมรหัสผ่าน)

| ขั้นตอ | ou 3/3             |  |  |
|--------|--------------------|--|--|
| สรุปข  | ້າວມູລ             |  |  |
| 1      | ข้อมูลครูแนะแนว    |  |  |
|        | คำนำหน้า: XXXXXX   |  |  |
|        | ชื่อ: XXXXX        |  |  |
|        | นามสกุล: XXXXX     |  |  |
|        | เพศ: ชาย           |  |  |
|        | วนเกิด: 20/09/2020 |  |  |
|        | מחוואנט: XXXXX     |  |  |
|        |                    |  |  |
| 2      | ข้อมูลบัญชีใช้งาน  |  |  |
|        | อีเมล: XXXXX       |  |  |
|        |                    |  |  |

ภาพที่ 4 แสดงหน้าจอลงทะเบียนใช้งานระบบครูแนะแนว มหาวิทยาลัยพะเยา ขั้นตอน 3/3

4. หน้าจอปรากฏ "บันทึกข้อมูลสำเร็จ" จากนั้นกดปุ่ม "OK"

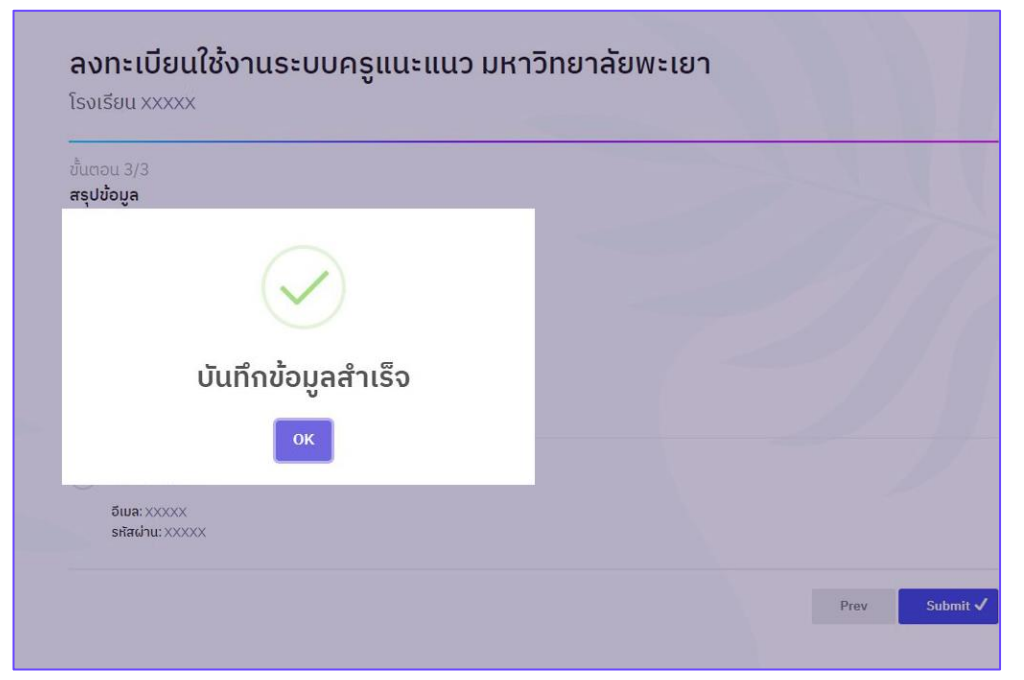

ภาพที่ 5 แสดงหน้าจอลงทะเบียนใช้งานระบบครูแนะแนว มหาวิทยาลัยพะเยา เมื่อบันทึกข้อมูลสำเร็จ

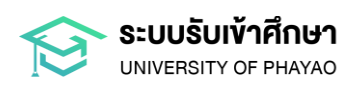

#### ยืนยันบัญชีผู้ใช้งาน

พิมพ์แบบยืนยันบัญชีผู้ใช้งานระบบครูแนะแนว กดปุ่ม "พิมพ์แบบยืนยัน"

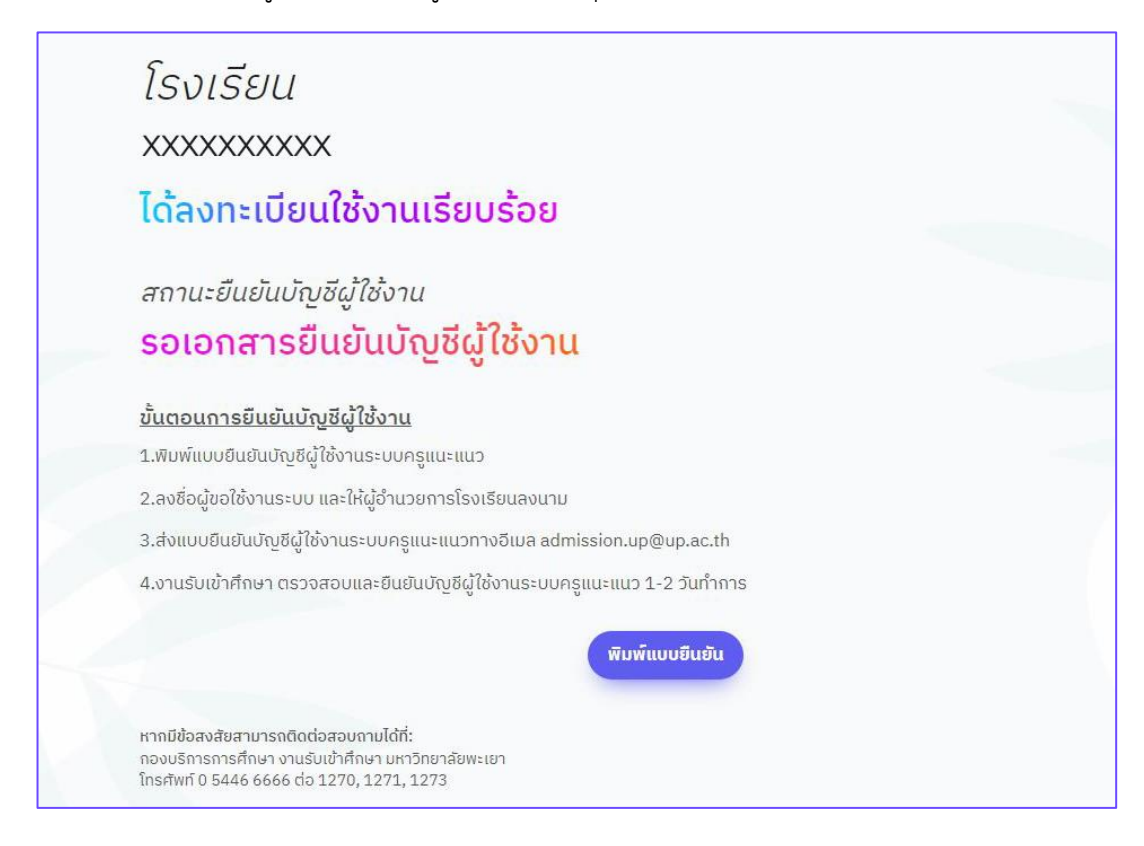

ภาพที่ 6 แสดงหน้าจอสถานะยืนยันบัญชีผู้ใช้งาน (รอเอกสารยืนยันบัญชีผู้ใช้งาน)

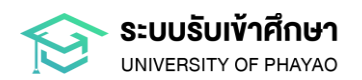

2. กรอกข้อมูลในแบบฟอร์มให้ครบถ้วน ลงชื่อผู้ขอใช้งานระบบ และให้ผู้อำนวยการโรงเรียนลงนาม จากนั้นส่งแบบยืนยันบัญชีผู้ใช้งานระบบครูแนะแนว มหาวิทยาลัยพะเยา ไปยังอีเมล admission.up@up.ac.th

| แบบยืนยันบัญชีการใช้งานระบบครูแนะแนว มหาวิทยาลัยพะเยา                                                                                                    |
|----------------------------------------------------------------------------------------------------|
| เรียน อธิการบดีมหาวิทยาลัยพะเยา                                                                                                    |
| ข้าพเจ้า ชื่อตำแหน่ง ผู้อำนวยการ<br>โรงเรียน xxxxxxxx ขอรับรองว่าได้หมอบหมายให้ นางทดสอบ ทดสอบ ตำแหน่ง ทดสอบ บัญชีผู้ใช้งาน<br>xxxxxxxx@gmail.com เป็นผู้รับผิดชอบให้เข้าใช้งาน ระบบครูแนะแนวมหาวิทยาลัยพะเยา |
| โดยมีสิทธิ์เข้าใช้งานในปีการศึกษา 2568 ดังนี้                                                                                                    |
| 1) บันทึกข้อมูลการสมัคร โครงการรับตรงมหาวิทยาลัยพะเยา (โควตาครูแนะแนว)                                                                                                    |
| 2) ตรวจสอบสถานะการสมัครเข้าศึกษา (เฉพาะนักเรียน โรงเรียนของท่าน)                                                                                                    |
| 3) ตรวจสอบผลการคัดเลือก (เฉพาะนักเรียน โรงเรียนของท่าน)                                                                                                    |
| 4) ผลการเรียนนิสิต (เฉพาะโควตาครูแนะแนว)                                                                                                    |
| ลงชื่อผู้ขอไข้ระบบ<br>(นางทดสอบ ทดสอบ)<br>วันที่                                                                                                    |
| ** ส่งแบบยืนยันการเข้าใช้งานระบบครูแนะแนวทางไปรษณีย์อิเล็กทรอนิกส์ (E-mail) admission.up@up.ac.th **<br>IIIIIIIIIIIIIIIIIIIIIIIIIIIIIIIIIII                                                                   |

ภาพที่ 7 แสดงตัวอย่างแบบยืนยันบัญชีการใช้งานระบบครูแนะแนว มหาวิทยาลัยพะเยา

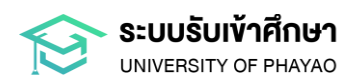

 งานรับเข้าศึกษา ตรวจสอบและยืนยันบัญชีผู้ใช้งาน 1-2 วันทำการ เมื่อบัญชีได้รับการยืนยันแล้ว จะได้รับการแจ้งเตือนทางอีเมล จากนั้นสามารถเข้าสู่ระบบและเริ่มใช้งานระบบครูแนะแนวได้ทันที

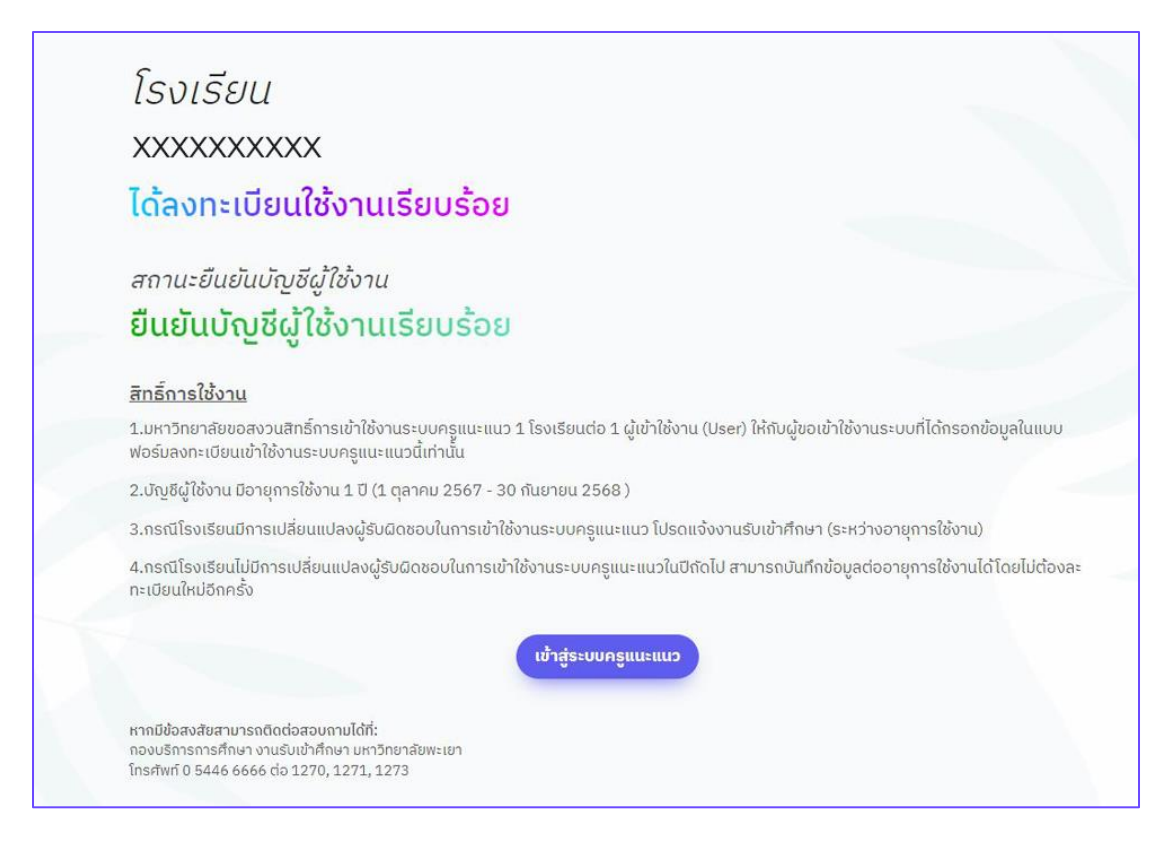

ภาพที่ 8 แสดงหน้าจอสถานะยืนยันบัญชีผู้ใช้งาน (ยืนยันบัญชีผู้ใช้งานเรียบร้อย)

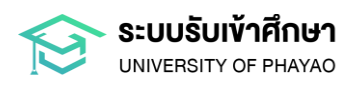

### การใช้งานระบบรับสมัคร

### โครงการรับตรงมหาวิทยาลัยพะเยา

### (โควตาครูแนะแนว)

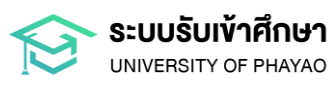

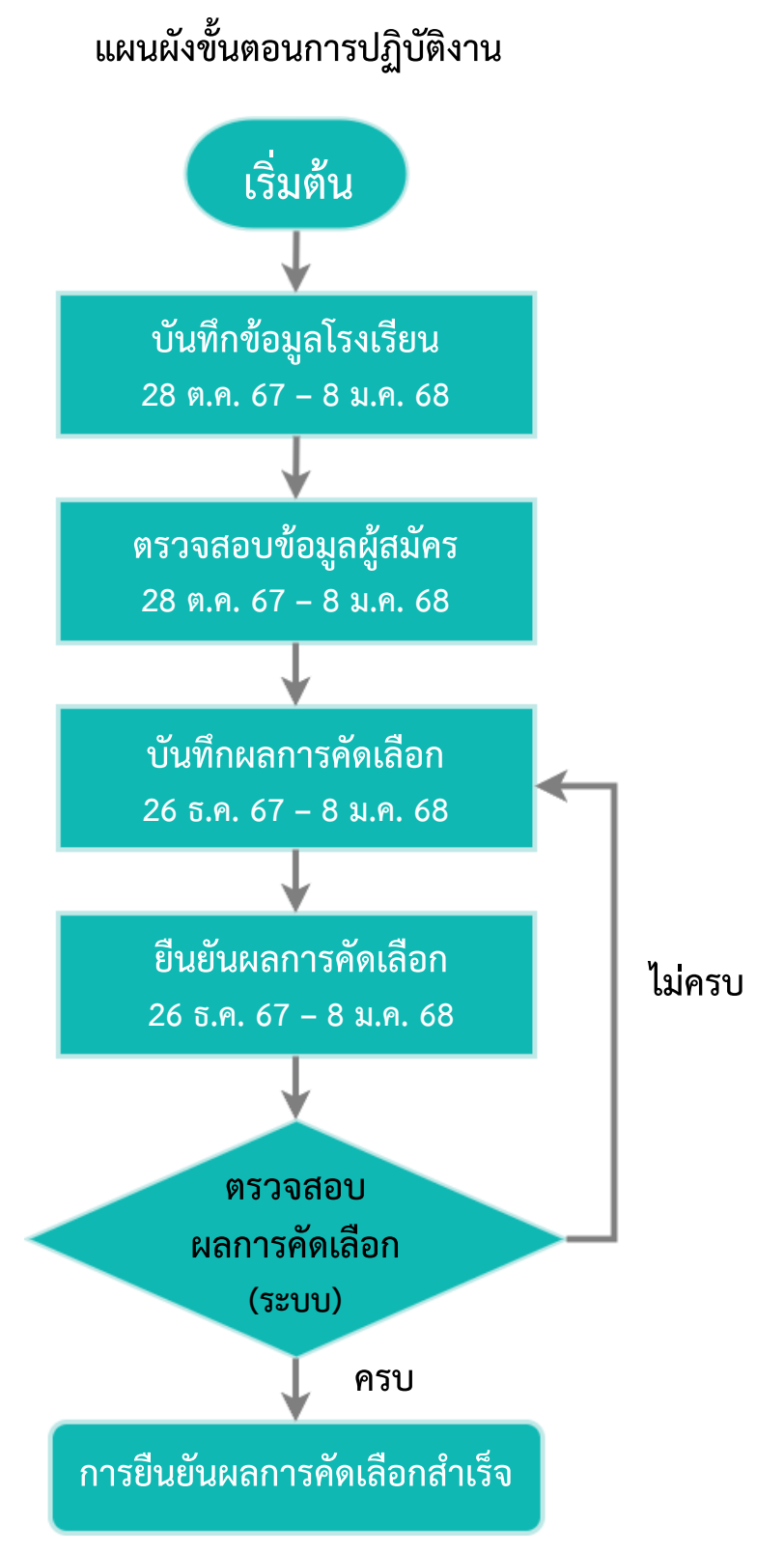

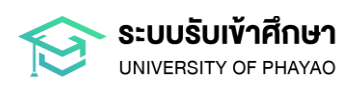

#### หน้าหลัก

1. เข้าสู่เว็บไซต์สมัครเรียน มหาวิทยาลัยพะเยา admission.up.ac.th เลือกเมนู "**ปริญญาตรี**"

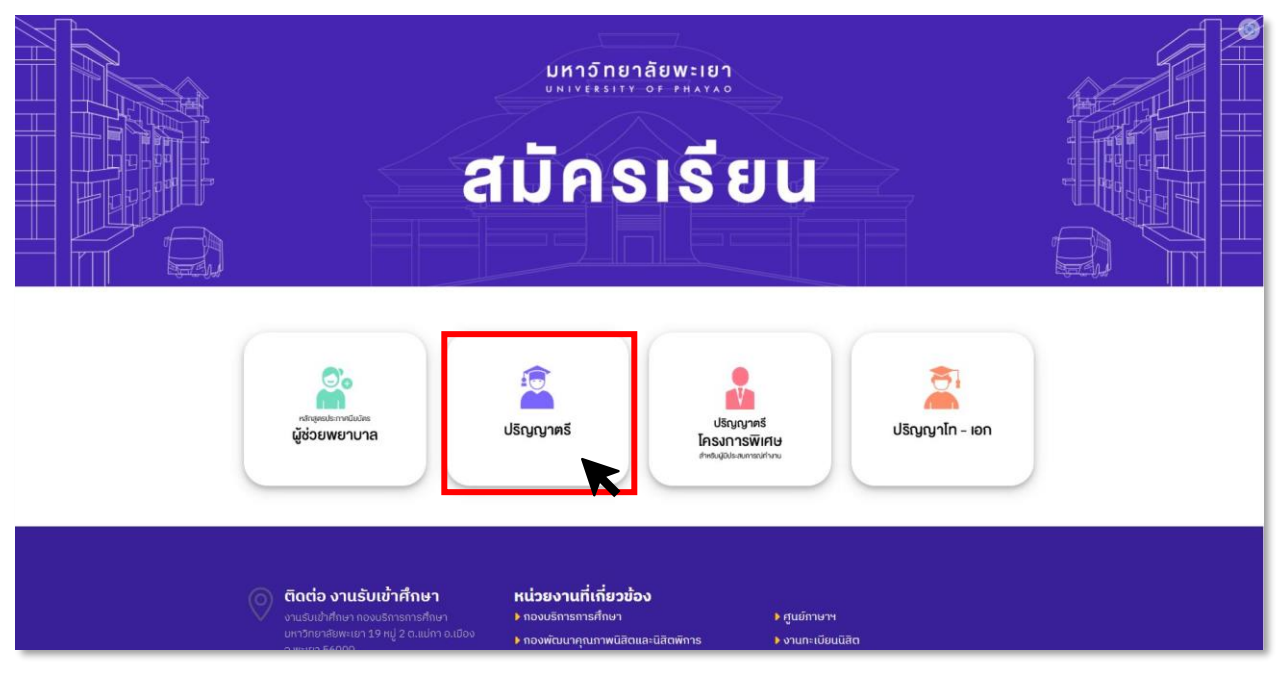

ภาพที่ 9 แสดงหน้าหลักเว็บไซต์สมัครเรียน

 เมื่อเข้าสู่หน้าหลักเว็บไซต์สมัครเรียน ระดับปริญญาตรีแล้ว ผู้ใช้งานเลื่อนหน้าจอลงมาพบกับเมนู สำหรับครูแนะแนว จากนั้น เลือกเมนู "สำหรับครูแนะแนว"

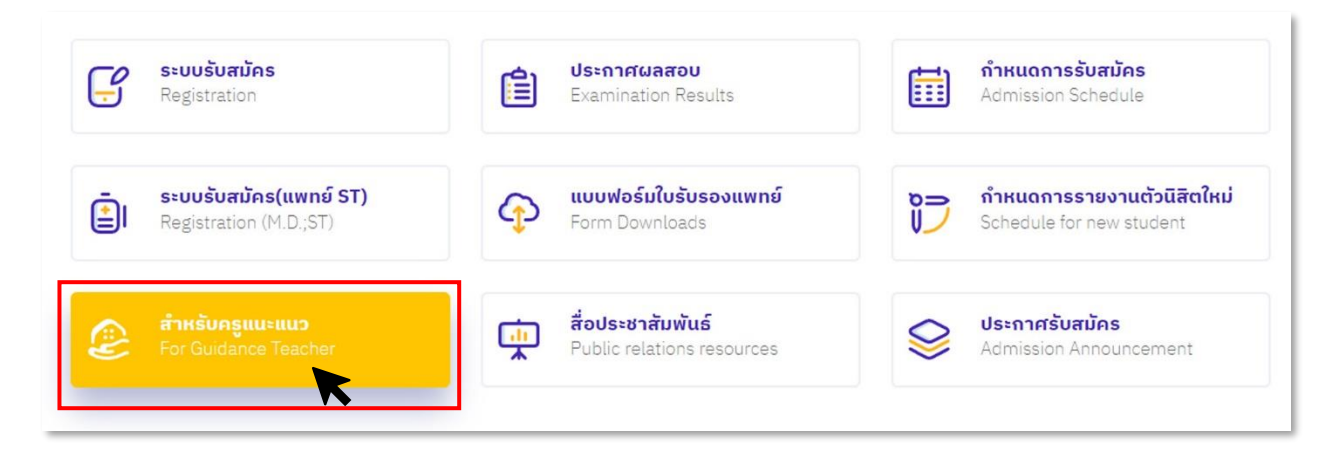

ภาพที่ 10 แสดงหน้าหลักเว็บไซต์สมัครเรียน ระดับปริญญาตรี

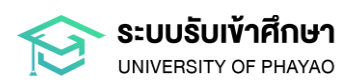

เมื่อเข้าสู่หน้าสำหรับครูแนะแนวแล้ว ผู้ใช้งานเลื่อนหน้าจอลงมาพบกับเมนู ระบบครูแนะแนว จากนั้น กดปุ่ม
 "เข้าสู่ระบบ"

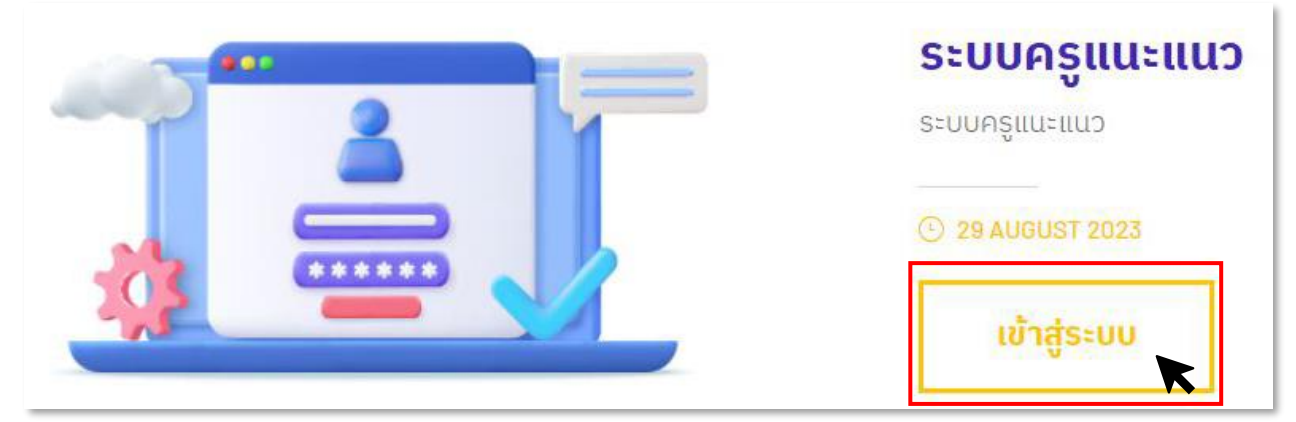

ภาพที่ 11 แสดงหน้าสำหรับครูแนะแนว

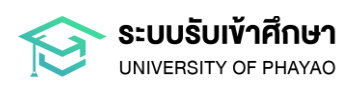

#### การเข้าสู่ระบบ

กรอกชื่อผู้ใช้งาน (Username) และรหัสผ่าน (Password) จากนั้นกดปุ่ม

ເข້າສູ່รະນນ

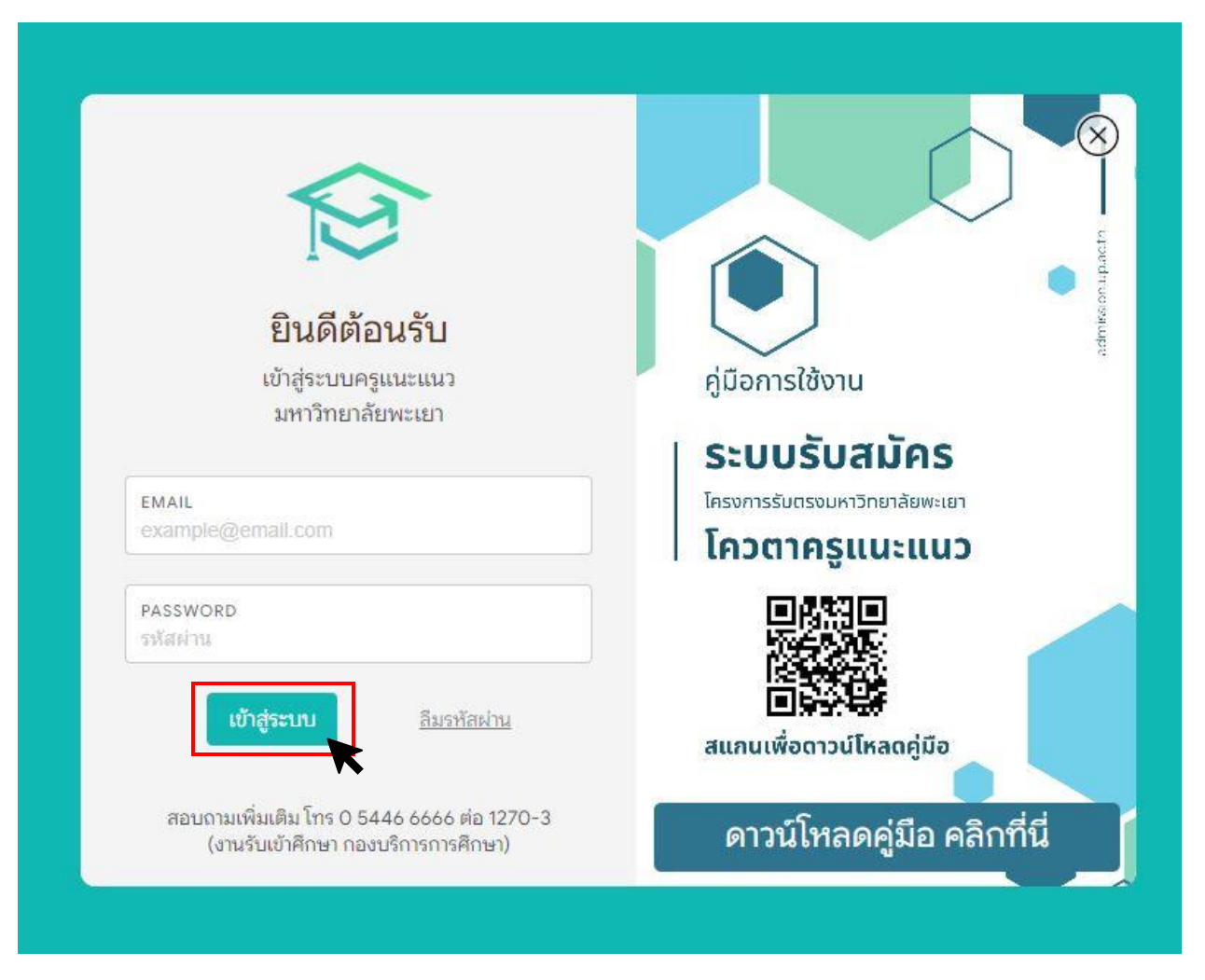

#### ภาพที่ 12 แสดงหน้าจอการเข้าสู่ระบบ

**\*กรณี** ไม่ได้รับเอกสารการลงทะเบียนขอรหัสเข้าใช้งานระบบครูแนะแนวจากทางมหาวิทยาลัย หรือไม่สามารถ เข้าระบบได้ ให้ติดต่อได้ที่ Facebook: เพจ "Admission UP" หรือ โทร 0 5446 6666 ต่อ 1270-3

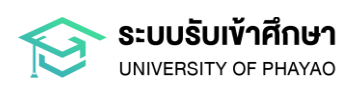

#### 1. การบันทึกข้อมูลโรงเรียน

#### 1.1 กดปุ่ม **"บันทึกข้อมูลโรงเรียน"**

1.2 กรอกข้อมูลโรงเรียนให้ครบถ้วน จากนั้นกดปุ่ม

| <ul> <li>ระบบครูแนะแนว</li> <li>หน้าแรก</li> <li>เม่าสรสาราสารและแนว)</li> </ul> |                                    |                                               |                                                 |
|----------------------------------------------------------------------------------|------------------------------------|-----------------------------------------------|-------------------------------------------------|
| O Sufinêcijelîsorisu                                                             | 2<br>80yaĝaŭns(com:โควตาครูแนะแนว) | 3<br>มีนทึกผลการคิดเลือก(เอพาะโควอาครูแนะแนว) | <b>ปียยินผลการคิดเลือก(เฉพาะโควตาครูแบะแนว)</b> |
|                                                                                  |                                    |                                               |                                                 |
| PSใเนะแมว)<br>ครูแนะแมว)                                                         | ตรวจสอบหลภาริกิติโลอิก             | ดรวงของเหลาารเรษม(ไม่พาะเกวตาหรูแนะแนว)       |                                                 |

#### ภาพที่ 13 แสดงหน้าหลักระบบครูแนะแนว

บันทึกข้อมูล

| าแรก บันทึกข้อมูลโรง<br> | เรียน<br> |                     |                        |  |
|--------------------------|-----------|---------------------|------------------------|--|
|                          |           | ເມັນຕົດນ້ວນວໂຮນນ    | ດີແມ                   |  |
|                          |           | โรงเรียน xxxxx      | 500                    |  |
|                          |           |                     |                        |  |
| นักเรียน                 | ม.6 ชาย * | นักเรียน ม.6 หญิง * | รวมจำนวนนักเรียน ม.6 * |  |
|                          |           |                     |                        |  |
|                          |           |                     |                        |  |

#### ภาพที่ 14 แสดงหน้าบันทึกข้อมูลโรงเรียน

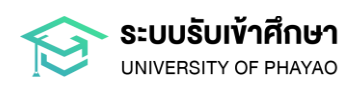

#### 2. การตรวจสอบข้อมูลผู้สมัคร (สำหรับตรวจสอบข้อมูลนักเรียนที่สมัครเท่านั้น)

2.1 กดปุ่ม "ข้อมูลผู้สมัคร"

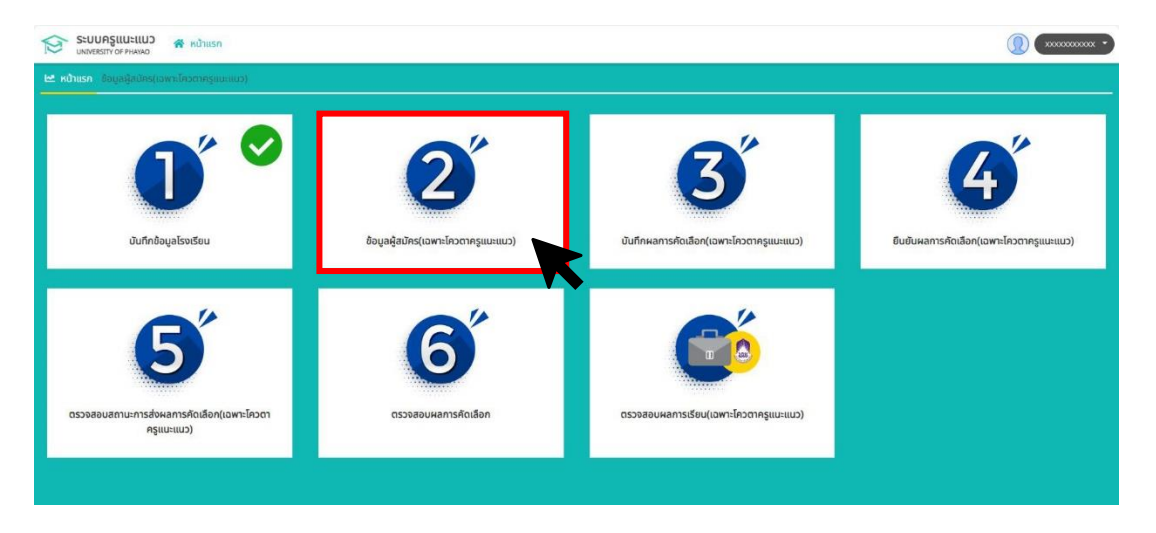

ภาพที่ 15 แสดงหน้าหลักระบบครูแนะแนว

2.2 ระบบจะแสดงข้อมูลนักเรียนที่สมัครโควตาครูแนะแนว ครูแนะแนวสามารถดาวน์โหลดข้อมูล ในรูปแบบไฟล์ Excel โดยกดปุ่ม 🗈 Export data

2.3 เมื่อตรวจสอบข้อมูลนักเรียนที่สมัครเรียบร้อยแล้ว กลับสู่ ጽ หน้าแรก

| Ø  | SEUDAŞULULUD RAVAD 2.3         |                                 |                                |                               |            |                            |          |                    |  |  |  |
|----|--------------------------------|---------------------------------|--------------------------------|-------------------------------|------------|----------------------------|----------|--------------------|--|--|--|
| Ŀ2 | หน้าแรก ข้อ                    | มูลผู้สมัคร                     |                                |                               |            |                            |          |                    |  |  |  |
| т  | ค้นหาข้อมูล                    |                                 |                                |                               |            |                            |          | คำค้นหา แบบละเอียด |  |  |  |
|    |                                | คำค้นหา                         |                                | Q Àum Reset                   |            |                            |          |                    |  |  |  |
|    | ข้อมูลผู้สมัคร<br>เรียกดูรายกา | ะ เข้าศึกษาต่อในมหา<br>S Export | วิทยาลัยพะเยา โควตาลาย<br>data | CUIIS                         |            |                            |          | 0                  |  |  |  |
|    | ปีการศึกษา                     | เลขที่ใบสมัคร ↓₹                | เลขประจำตัวนักเรียน            | ชื่อ-นามสกุล                  | เกรดเฉลี่ย | อันดับ 1                   | อันดับ 2 | สถานะการคัดเลือก   |  |  |  |
| 1  | 2564                           | 64000737                        | 38996                          | นางสาว วรรณพร หมื่นจร         | 3.01       | การจัดการศึกษาหลักสูตรคว   |          | ยังไม่ได้บันทึกผล  |  |  |  |
| 2  | 2564                           | 64001088                        | 36812                          | นางสาว ณัฐณิชา กิตติกันตวัฒน์ | 3.29       | หลักสูตรวิศวกรรมศาสตรบั    |          | ยังไม่ได้บันทึกผล  |  |  |  |
| 3  | 2564                           | 64001136                        | 39022                          | นางสาว อภิสรา การใจดี         | 2.99       | การจัดการศึกษาหลักสูตรคว   |          | ยังไม่ได้บันทึกผล  |  |  |  |
| 4  | 2564                           | 64001650                        | 36851                          | นางสาว แพรนวล สมสุข           | 3.57       | หลักสูตรบริหารธุรกิจบัณฑิต |          | ยังไม่ได้บันทึกผล  |  |  |  |
| 5  | 2564                           | 64002017                        | 39019                          | นางสาว เหมือนฝัน อินแสง       | 2.62       | หลักสูตรศิลปกรรมศาสตรบั    |          | ยังไม่ได้บันทึกผล  |  |  |  |
| 6  | 2564                           | 64002060                        | 36928                          | นางสาว ทิวพร เพ็งที           | 2.89       | หลักสูตรวิศวกรรมศาสตรบั    |          | ยังไม่ได้บันทึกผล  |  |  |  |
| 7  | 2564                           | 64002083                        | 36823                          | นางสาว สกุลแก้ว สืบกาสี       | 2.5        | หลักสูตรวิทยาศาสตรบัณฑิต   |          | ยังไม่ได้บันทึกผล  |  |  |  |
| 8  | 2564                           | 64002110                        | 36845                          | นางสาว ธนาภรณ์ เจนจบ          | 2.44       | หลักสูตรสาธารณสุขศาสตร     |          | ยังไม่ได้บันทึกผล  |  |  |  |
| 9  | 2564                           | 64002113                        | 36786                          | นางสาว วรัชยา แก้วเกตศรี      | 2.35       | หลักสูตรสาธารณสุขศาสตร     |          | ยังไม่ได้บันทึกผล  |  |  |  |
| 10 | 2564                           | 64002254                        | 36979                          | นางสาว ณัชชา แก้วลบ           | 2.55       | หลักสูตรสาธารณสุขศาสตร     |          | ยังไม่ได้บันทึกผล  |  |  |  |
|    |                                |                                 |                                |                               |            |                            |          |                    |  |  |  |

ภาพที่ 16 แสดงหน้าแสดงรายละเอียดข้อมูลผู้สมัคร

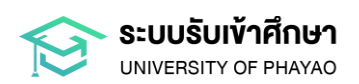

#### 3. การบันทึกผลการคัดเลือก

3.1 กดปุ่ม **"บันทึกผลการคัดเลือก"** 

| 2 3                                                                                         | 4                                                                                                    |
|---------------------------------------------------------------------------------------------|----------------------------------------------------------------------------------------------------|
| 2 3                                                                                         | 4                                                                                                    |
| เฉพาะโควตาครูแนะแนว) บันทึกผลการคัดเลือก(เฉพาะโควตาครูแนะแนว ยืบยับผลการคัด                 | เเลือก(เฉพาะโควตาครูแนะแนว)                                                                                                    |
| б         Солонание           области         солонание           области         солонание |                                                                                                    |
|                                                                                             | เป็นขึ้นหลางรถึงเมือก(เฉพาะโกวตาครูแนะแนว)         เป็นขึ้นหลางรถึง           เป็นขึ้นหลางรถึงเมือก         เป็นขึ้นหลางรถึงเมือก(เฉพาะโกวตาครูแนะแนว) |

ภาพที่ 17 แสดงหน้าหลัก ระบบครูแนะแนว

3.2 ระบบจะแสดงข้อมูลนักเรียนที่สมัครโควตาครูแนะแนว ครูแนะแนวตรวจสอบและพิจารณาการ คัดเลือกให้เป็นไปตามเกณฑ์คุณสมบัติของสาขาวิชาที่สมัคร โดยแบ่งเป็น 2 กรณี ดังนี้

#### นักเรียนที่ครูแนะแนวพิจารณาให้<mark>ผ่านการคัดเลือก</mark>ให้ดำเนินการตามขั้นตอน ดังนี้

- 1.1) คลิกเลือกรายชื่อนักเรียนที่ผ่านการคัดเลือก
- 1.2) กดปุ่ม 📃 บันทึกผลการคัดเลือก

1.3) หน้าจอปรากฏ **"ความเห็นของครูแนะแนว"** ให้คลิกเลือก **"ผ่านการคัดเลือก"** จากนั้น

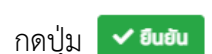

|               | S=<br>UN                                                            | บบครูแนะแนว<br>IVERSITY OF PHAYA | ้ บันทึกผลการค           | จัดเลือก            |                                                                 |            |                     | ×        |                                 |
|---------------|---------------------------------------------------------------------|----------------------------------|--------------------------|---------------------|-----------------------------------------------------------------|------------|---------------------|----------|---------------------------------|
| ₩<br><b>T</b> | หน้าแร<br>ค้นหาใ                                                    | ก บันทึกผลการเ<br>               | กัดเลือก<br>ความเห็นของค | າຣູແນະແນວ : *       | <ul> <li>ผ่านการคัดเลือก</li> <li>ไม่ผ่านการคัดเลือก</li> </ul> | 1.3        |                     |          | <mark>คำค้มหา</mark> แบบละเอียด |
|               | 1.2 <sup>n</sup> enda view<br>ii daugabashs Official ii Export data |                                  |                          |                     |                                                                 |            |                     |          |                                 |
|               | •                                                                   | เลขที่ใบสมัคร 🕼                  | เลขที่นัตร ปชช           | เลขประจำตัวนักเรียน | ชื่อ-นามสกุล                                                    | เกรดเฉลี่ย | อันดับ 1            | อันดับ 2 | สถานะการคัดเลือก                |
| 1             |                                                                     | 64001038                         | 1559600007539            | 05511               | นางสาว ประพิชญา ยะยม                                            | 3.52       | หลักสูตรวิศวกรรมศ   |          | ยังไม่ได้บันทึกผล               |
| 2             |                                                                     | 640 19                           | 1539900819342            | 04939               | นาย ธนวัฒน์ ทองออน                                              | 3.50       | หลักสูตรวิศวกรรมศ   |          | ยังไม่ได้บันทึกผล               |
| 3             | •                                                                   | (1.1)                            | 1539900785120            | 04905               | นาย พีรพัฒน์ พรมภักดี                                           | 3.74       | หลักสูตรนิติศาสตรบั |          | ยังไม่ได้บันทึกผล               |
| 4             |                                                                     | 0                                | 1530600042441            | 04995               | นางสาว ปรียาลักษณ์ หงษ์ทอง                                      | 3.16       | หลักสูตรนิติศาสตรบั |          | ยังไม่ได้บันทึกผล               |
| 5             | •                                                                   | 64003517                         | 1539900801095            | 04907               | นาย สิริชัย จันทา                                               | 3.52       | หลักสูตรสถาปัตยกร   |          | ยังไม่ได้บันทึกผล               |
| 6             |                                                                     | 64003526                         | 1319300020485            | 04947               | นาย วรชัย หล้าเชียงของ                                          | 3.26       | หลักสูตรนิติศาสตรบั |          | ยังไม่ได้บันทึกผล               |
| 7             | •                                                                   | 64003531                         | 1538900001683            | 05490               | นาย ตะวัน หมิ่นอภัย                                             | 3.43       | หลักสูตรนิติศาสตรบั |          | ยังไม่ได้บันทึกผล               |
| 8             | •                                                                   | 64003533                         | 1538900001675            | 4994                | นางสาว นันทิตา สนิทบับ                                          | 3.12       | หลักสูตรศิลปศาสตร   |          | ยังไม่ได้บันทึกผล               |
| 9             | •                                                                   | 64003537                         | 1538900001853            | 04912               | นางสาว เกวลิน ขันตีต่อ                                          | 3.88       | หลักสูตรสาธารณสุข   |          | ยังไม่ได้บันทึกผล               |
| 10            |                                                                     | 64003944                         | 1530500065202            | 04900               | นาย เทียรติศักดิ์ ลอดสุโข                                       | 3.13       | หลักสูตรนิติศาสตรบั |          | ยังไม่ได้บันทึกผล               |

ภาพที่ 18 แสดงหน้าบันทึกผลการคัดเลือก ความเห็นของครูแนะแนว

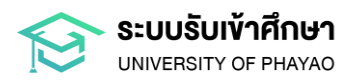

#### นักเรียนที่ครูแนะแนวพิจารณาให้ไม่ผ่านการคัดเลือกให้ดำเนินการตามขั้นตอน ดังนี้

2.1) คลิกเลือกรายชื่อนักเรียนที่ไม่ผ่านการคัดเลือก

2.2) กดปุ่ม 🛄 บันทึกผลการคัดเลือก

2.3)หน้าจอปรากฏ "ความเห็นของครูแนะแนว" กรณีนักเรียนไม่ผ่าน การคัดเลือก (นักเรียนยกเลิก ตกคุณสมบัติ หรือครูแนะแนวพิจารณาไม่ผ่าน) ให้คลิกเลือก "ไม่ผ่าน การคัดเลือก" จากนั้น กดปุ่ม **เ** 

|    | S:<br>UN | UUAรูแนะแนว<br>iiversity of phayac | บันทึกผลการค                 | จัดเลือก            |                                                                 |            |                     | ×        |                     |
|----|----------|------------------------------------|------------------------------|---------------------|-----------------------------------------------------------------|------------|---------------------|----------|---------------------|
| ▼  | ค้นหา    | іп йиблиалтэй<br>Воџа<br>2.2       | กวามเห็นของค<br>ความเห็นของค | י ביוואיוויס : *    | <ul> <li>ผ่านการคัดเลือก</li> <li>ไม่ผ่านการคัดเลือก</li> </ul> | 2.3        | ยกเล็ก              | 🗸 ยินยัน | ศำคั้นหา แบบละเอียด |
|    | ข้อมูล   | งใบสมัคร                           |                              |                     |                                                                 |            |                     |          |                     |
| -  | เรียก    | ดูรายการ 🖵 บั                      | นทึกผลการคัดเลือก            | Export data         |                                                                 |            |                     |          |                     |
|    |          | เลขที่ใบสมัคร 🎼                    | เลขที่บัตร ปชะ               | เลขประจำตัวนักเรียน | ชื่อ-นามสกุล                                                    | เกรดเฉลี่ย | อันดับ 1            | อันดับ 2 | สถานะการคัดเลือก    |
| 1  | •        | 1 1 8                              | 1559600007539                | 05511               | นางสาว ประพิชญา ยะยม                                            | 3.52       | หลักสูตรวิศวกรรมศ   |          | ยังไม่ได้บันทึกผล   |
| 2  | •        | 1.1%                               | 1539900819342                | 04939               | นาย ธนวัฒน์ ทองออน                                              | 3.50       | หลักสูตรวิศวกรรมศ   |          | ยังไม่ได้บันทึกผล   |
| 3  | •        | 64002471                           | 1539900785120                | 04905               | นาย พีรพัฒน์ พรมภักดี                                           | 3.74       | หลักสูตรนิติศาสตรบั |          | ยังไม่ได้บันทึกผล   |
| 4  | •        | 64002898                           | 1530600042441                | 04995               | นางสาว ปรียาลักษณ์ หงษ์ทอง                                      | 3.16       | หลักสูตรนิติศาสตรบั |          | ยังไม่ได้บันทึกผล   |
| 5  | •        | 64003517                           | 1539900801095                | 04907               | นาย สิริชัย จันทา                                               | 3.52       | หลักสูตรสถาปัตยกร   |          | ยังไม่ได้บันทึกผล   |
| 6  | •        | 64003526                           | 1319300020485                | 04947               | นาย วรชัย หล้าเชียงของ                                          | 3.26       | หลักสูตรนิติศาสตรบั |          | ยังไม่ได้บันทึกผล   |
| 7  | •        | 64003531                           | 1538900001683                | 05490               | นาย ตะวัน หมื่นอภัย                                             | 3.43       | หลักสูตรนิติศาสตรบั |          | ยังไม่ได้บันทึกผล   |
| 8  | -        | 64003533                           | 1538900001675                | 4994                | นางสาว นันทิตา สนิกนับ                                          | 3.12       | หลักสูตรศิลปศาสตร   |          | ยังไม่ได้บันทึกผล   |
| 9  | •        | 64003537                           | 1538900001853                | 04912               | นางสาว เกวลิน ขันตีต่อ                                          | 3.88       | หลักสูตรสาธารณสุข   |          | ยังไม่ได้บันทึกผล   |
| 10 |          | 64003944                           | 1530500065202                | 04900               | นาย เกียรติศักดิ์ ลอดสุโข                                       | 3.13       | หลักสูตรนิติศาสตรบั |          | ยังไม่ได้บันทึกผล   |

#### ภาพที่ 19 แสดงหน้าบันทึกผลการคัดเลือก ความเห็นของครูแนะแนว

 3.3 เมื่อบันทึกผลการคัดเลือกเรียบร้อยแล้ว ช่องสถานะการคัดเลือกจะเปลี่ยนสถานะเป็นผ่านการ คัดเลือก/ไม่ผ่านการคัดเลือก จากนั้นกลับสู่ **ช** หบ้าแรก

| Ø   | S     | EUUASIIUEIIUO   | 💏 หน้าแรก          |                     |                            |            |                     |          |                     |
|-----|-------|-----------------|--------------------|---------------------|----------------------------|------------|---------------------|----------|---------------------|
| ~ ) | หม้าแ | รก บันทึกผลการค | จัดเลือก           |                     |                            |            |                     |          |                     |
| т   | ค้นหา | เข้อมูล         |                    |                     |                            |            |                     | คำค้     | นหา แบบละเอียด      |
|     |       | éné             | ในหา               | 0                   | Auro Reset                 |            |                     |          |                     |
|     |       |                 |                    |                     |                            |            |                     |          |                     |
|     | ข้อมู | ลใบสมัคร        |                    |                     |                            |            |                     |          | 6                   |
|     |       | เดูรายการ 🗖 ป   | ันทึกผลการคัดเลือก | 🗴 Export data       |                            |            |                     |          | _                   |
|     |       | เลขที่ใบสมัคร 🐙 | เลขที่บัตร ปชช     | เลขประจำตัวนักเรียน | ชื่อ-นามสกุล               | เกรดเฉลี่ย | อันดับ 1            | ອັນດັບ 2 | สถานะการคัดเลือก    |
|     |       | 64001038        | 1559600007539      | 05511               | นางสาว ประพิชญา ยะยม       | 3.52       | หลักสูตรวิศวกรรมศ   |          | ผ่านการคัดเลือก     |
|     |       | 64001049        | 1539900819342      | 04939               | นาย ธนวัฒน์ ทองออน         | 3.50       | หลักสูตรวิศวกรรมศ   |          | ผ่านการคัดเลือก     |
|     |       | 64002471        | 1539900785120      | 04905               | นาย พีรพัฒน์ พรมภักดี      | 3.74       | หลักสูตรนิติศาสตรบั |          | ผ่านการคัดเลือก     |
|     |       | 64002898        | 1530600042441      | 04995               | นางสาว ปรียาลักษณ์ หงษ์ทอง | 3.16       | หลักสูตรนิติศาสตรบั |          | ผ่านการคัดเลือก     |
| 6   |       | 64003517        | 1539900801095      | 04907               | นาย สิริชัย จันทา          | 3.52       | หลักสูตรสถาปัตยกร   |          | ผ่านการคัดเลือก     |
|     |       | 64003526        | 1319300020485      | 04947               | นาย วรชัย หล้าเชียงของ     | 3.26       | หลักสูตรนิติศาสตรบั |          | ผ่านการคัดเลือก     |
|     |       | 64003531        | 1538900001683      | 05490               | นาย ตะวัน หมิ่นอภัย        | 3.43       | หลักสูตรนิติศาสตรบั |          | ผ่านการคัดเลือก     |
|     |       | 64003533        | 1538900001675      | 4994                | นางสาว นันทิตา สนิทบับ     | 3.12       | หลักสูตรศิลปศาสตร   |          | ไม่ผ่านการคัดเลือก  |
| ,   |       | 64003537        | 1538900001853      | 04912               | นางสาว เกวลิน ขันดีต่อ     | 3.88       | หลักสูตรสาธารณสุข   |          | ไม่ผ่านการคัดเลือก  |
|     |       | 64002944        | 1530500065202      | 04900               | นาย เดียรติศัตดิ์ ลอดสโย   | 3.13       | หลักสตรบิติศาสตรบั  |          | ไม่เส้นเอาะดัดเรือด |

ภาพที่ 20 แสดงหน้าบันทึกผลการคัดเลือก หลังจากที่บันทึกผลการคัดเลือกเรียบร้อยแล้ว

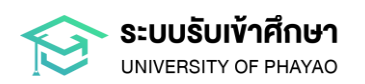

#### 4. การยืนยันผลการคัดเลือก

#### 4.1 กดปุ่ม **"ยืนยันผลการคัดเลือก"**

| SEUUASแนะแนว<br>GAVINERSTUDE PHAND                                                                                                    |                                                                                                    |                                                     | ()) (xxxxxxxxxx •                                   |
|----------------------------------------------------------------------------------------------------|----------------------------------------------------------------------------------------------------|-----------------------------------------------------|-----------------------------------------------------|
| 🗠 หน้าแรก ช้อมูลผู้สมัคร(เฉพาะโควตาครูแนะแนว)                                                                                                    |                                                                                                    |                                                     |                                                     |
| D Contraction Contraction Cont | ເຊຍາຍອີຍແລຍໃຫຍ່ເຫັນ ແລະ ເພິ່ງ ແລະ ເພິ່ງ ແລະ ເພິ່ | <b>3</b><br>บันทึกหลาวรศัตส์อก(เฉพาะโภวตาครูแนะแนว) | <b>6</b><br>ยืนยันหลารหัดเลือก(เฉพาะโควตาครูแบะแบว) |
| 50000000000000000000000000000000000000                                                                                                    | бб <sup>6</sup><br>ссозавижалтьболёвл                                                                                                    | รรจลอบผลการเรียน(โดงาาะไควตากรูแนะแนว)              |                                                     |
|                                                                                                    |                                                                                                    |                                                     |                                                     |

#### ภาพที่ 21 แสดงหน้าหลัก ระบบครูแนะแนว

4.2 ระบบจะแสดงรายละเอียดข้อมูลนักเรียนที่ได้รับการบันทึกผลการคัดเลือก ให้ครูแนะแนวตรวจสอบ ข้อมูลให้ถูกต้องอีกครั้ง จากนั้นกดปุ่ม **ジ ยืบยับส่งผลการคัดเลือก** 

| Ø                                                        | Ruhurs (University of Phava)  |                     |                            |            |                  |                                            |                      |  |  |
|----------------------------------------------------------|-------------------------------|---------------------|----------------------------|------------|------------------|--------------------------------------------|----------------------|--|--|
| ₩.                                                       | 🗠 หน้าแรก อีบขับผลการคัดเลือก |                     |                            |            |                  |                                            |                      |  |  |
| T                                                        | ๅ ค้นหาข้อมูล                 |                     |                            |            |                  |                                            |                      |  |  |
|                                                          |                               | คำค้นหา             | Q, Âum                     | Reset      |                  |                                            |                      |  |  |
| 🖬 ยินยินหลารคิดเลือก 🔗 ยาเลือนสอารอัดเลือก 🔛 Export data |                               |                     |                            |            |                  |                                            |                      |  |  |
|                                                          | เลขที่ใบสมัคร 🎼               | เลขประจำตัวนักเรียน | เ ชื่อ-นามส (ล             | เกรดเฉลี่ย | สถานะการคัดเลือก | สาขาที่ผ่านการคัดเลือก                     | สถานะยืนยันส่งข้อมูล |  |  |
| 1                                                        | 64001038                      | 05511               | นางสาว ประพิชญา ยะยม       | 3.52       | ผ่านการคัดเลือก  | หลักสูตรวิศวกรรมศาสตรบัณฑิต สาขาวิชาวิศวกร | ×                    |  |  |
| 2                                                        | 64001049                      | 04939               | นาย ธนวัฒน์ ทองออน         | 3.50       | ผ่านการคัดเลือก  | หลักสูตรวิศวกรรมศาสตรบัณฑิต สาขาวิชาวิศวกร | ×                    |  |  |
| 3                                                        | 64002471                      | 04905               | นาย พีรพัฒน์ พรมภักดี      | 3.74       | ผ่านการคัดเลือก  | หลักสูตรนิติศาสตรบัณฑิต                    | ×                    |  |  |
| 4                                                        | 64002898                      | 04995               | นางสาว ปรียาลักษณ์ หงษ์ทอง | 3.16       | ผ่านการคัดเลือก  | หลักสูตรนิติศาสตรบัณฑิต                    | ×                    |  |  |
| 5                                                        | 64003517                      | 04907               | นาย สิริชัย จันทา          | 3.52       | ผ่านการคัดเลือก  | หลักสูตรสถาปัตยกรรมศาสตรบัณฑิต สาขาวิชาสถ  | ×                    |  |  |
| 6                                                        | 64003526                      | 04947               | นาย วรชัย หล้าเชียงของ     | 3.26       | ผ่านการคัดเลือก  | หลักสูตรนิติศาสตรบัณฑิต                    | ×                    |  |  |
| 7                                                        | 64003531                      | 05490               | นาย ตะวัน หมื่นอภัย        | 3.43       | ผ่านการคัดเลือก  | หลักสูตรนิติศาสตรบัณฑิต                    | ×                    |  |  |
| 8                                                        | 64003533                      | 4994                | นางสาว นันทิตา สนิทบับ     | 3.12       | ผ่านการคัดเลือก  | หลักสูตรศิลปศาสตรบัณฑิต สาขาวิชาภาษาไทย    | ×                    |  |  |
| 9                                                        | 64003537                      | 04912               | นางสาว เกวลิน ขันตีต่อ     | 3.88       | ผ่านการคัดเลือก  | หลักสูตรสาธารณสุขศาสตรบัณฑิต สาขาวิชาอนามั | ×                    |  |  |
| 10                                                       | 64003944                      | 04900               | นาย เกียรติศักดิ์ ลอดสุโข  | 3.13       | ผ่านการคัดเลือก  | หลักสูตรนิติศาสตรบัณฑิต                    | ×                    |  |  |

#### ภาพที่ 22 แสดงหน้าแสดงรายละเอียดข้อมูลนักเรียนที่ได้รับการบันทึกผลการคัดเลือก

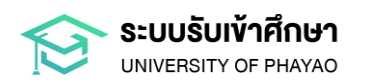

4.3 ระบบจะแสดงหน้าจอ **"ยืนยันส่งผลการคัดเลือก"** ครูแนะแนวตรวจสอบจำนวนผู้ผ่านการคัดเลือก และผู้ไม่ผ่านการคัดเลือกให้ถูกต้อง จากนั้นกดปุ่ม **๔ อนฮนส่งผลการคัดเลือก** 

| 19                            | S:UUASIII       | Jะแиว 💣               | ແມ່ນພວກຮຸດັດເວັດຄ          |            |                  | ×                                          |                      |  |
|-------------------------------|-----------------|-----------------------|----------------------------|------------|------------------|--------------------------------------------|----------------------|--|
| 🗠 หน้าแรก ยืนยันผลการคัดเลือก |                 | ผลการคัดเลือก<br>ว่าแ |                            | 10         | c2//026          |                                            |                      |  |
| T                             |                 |                       | Juigantis                  | 19         | 510115           | ń                                          | คำค้นหา แบบละเอียด   |  |
|                               |                 | จาน                   | วนผู้ผ่านการคัดเสือก       | 15         | รายการ           |                                            |                      |  |
|                               | คำค้นหา         |                       | วนผู้ไม่ผ่านการคัดเลือก    | 4          | รายการ           |                                            |                      |  |
|                               | ยืนยันผลการคัดเ | ลือก                  |                            |            |                  |                                            |                      |  |
| =                             |                 | 🞸 ยืนยันส่งเ          |                            |            |                  | ยกเล็ก 🗸 ยืนยันส่งผลการคัดเลือก            |                      |  |
|                               | เลขที่ใบสมัคร 🎼 | เลขประจำตัวนักเรีย    | น ชื่อ-นามสกุล             | เกรดเฉลี่ย | สถานะการคัดเลือก | สาขาที่ผ่านการคัดเลือก                     | สถานะยืนยันส่งข้อมูล |  |
| 1                             | 64001038        | 05511                 | นางสาว ประพิชญา ยะยม       | 3.52       | ผ่านการคัดเลือก  | หลักสูตรวิศวกรรมศาสตรบัณฑิต สาขาวิชาวิศวกร | ×                    |  |
| 2                             | 64001049        | 04939                 | นาย ธนวัฒน์ ทองออน         | 3.50       | ผ่านการคัดเลือก  | หลักสูตรวิศวกรรมศาสตรบัณฑิต สาขาวิชาวิศวกร | ×                    |  |
| 3                             | 64002471        | 04905                 | นาย พีรพัฒน์ พรมภักดี      | 3.74       | ผ่านการคัดเลือก  | หลักสูตรนิติศาสตรบัณฑิต                    | ×                    |  |
| 4                             | 64002898        | 04995                 | นางสาว ปรียาลักษณ์ หงษ์ทอง | 3.16       | ผ่านการคัดเลือก  | หลักสูตรนิติศาสตรบัณฑิต                    | ×                    |  |
| 5                             | 64003517        | 04907                 | นาย สิริชัย จันทา          | 3.52       | ผ่านการคัดเลือก  | หลักสูตรสถาปัตยกรรมศาสตรบัณฑิต สาขาวิชาสถ  | ×                    |  |
| 6                             | 64003526        | 04947                 | นาย วรชัย หล้าเชียงของ     | 3.26       | ผ่านการคัดเลือก  | หลักสูตรนิติศาสตรบัณฑิต                    | ×                    |  |
| 7                             | 64003531        | 05490                 | นาย ตะวัน หมื่นอภัย        | 3.43       | ผ่านการคัดเลือก  | หลักสูตรนิติศาสตรบัณฑิต                    | ×                    |  |
| 8                             | 64003533        | 4994                  | นางสาว นันทิตา สนิทบับ     | 3.12       | ผ่านการคัดเลือก  | หลักสูตรศิลปศาสตรบัณฑิต สาขาวิชาภาษาไทย    | ×                    |  |
| 9                             | 64003537        | 04912                 | นางสาว เกวลิน ขันตีต่อ     | 3.88       | ผ่านการคัดเลือก  | หลักสูตรสาธารณสุขศาสตรบัณฑิต สาขาวิชาอนามั | ×                    |  |
| 10                            | 64003944        | 04900                 | นาย เกียรติศักดิ์ ลอดสุโข  | 3.13       | ผ่านการคัดเลือก  | หลักสูตรนิติศาสตรบัณฑิต                    | ×                    |  |

#### ภาพที่ 23 แสดงหน้ายืนยันส่งผลการคัดเลือก

**กรณี** บันทึกผลการคัดเลือก **ไม่ครบ** เมื่อกดปุ่ม **ปมมนส่งผลการคัดเลือก** ระบบจะแจ้งเตือน "ไม่สามารถบันทึกได้ เนื่องจากมีบางรายการยังไม่ได้บันทึกผลการคัดเลือก" ให้กลับไป **บันทึกผลการคัดเลือก** อีกครั้ง

| Q                                                                                     | SEUUAŞIII                        | ЈЕЦЦЈО 🔗                 | ยืนยันส่งผลการคัดเลือก                                                 |               |                                         | ×                                          |                      |
|---------------------------------------------------------------------------------------|----------------------------------|--------------------------|------------------------------------------------------------------------|---------------|-----------------------------------------|--------------------------------------------|----------------------|
| <ul> <li>หน่าแรก ยืนยับผลการคัดเลือก</li> <li>พิมหาข้อมูล</li> <li>คำคันหา</li> </ul> |                                  | ผลการคัดเลือก<br>คำค้นหา | จำนวนผู้สบัคร<br>จำนวนผู้ผ่านการคัดเลือก<br>จำนวนผู้ไม่ผ่านการคัดเลือก | 19<br>15<br>4 | รายการ<br>รายการ<br>รายการ              |                                            | ่าค้นหา แบบละเอียด   |
| #<br>#                                                                                | ยืนยันผลการคัดเ<br>เรียกดูรายการ | ลือก<br>🎸 ยืนยันส่งเ     |                                                                        |               |                                         | ยกเล็ก 🗸 ยืนยันส่งหลการกัดเลือก            | 0                    |
|                                                                                       | เลขที่ใบสมัคร 🎚                  | เลขประจำตัวนั            | กเรียน ชื่อ-นามสกุล                                                    | เกรดเฉลี่ย    | สถานะการคัดเลือก                        | สาขาที่ผ่านการคัดเลือก                     | สถานะยืนยันส่งข้อมูล |
| 1                                                                                     | 64001038                         | 05511                    | นางสาว ประพิชญา ยะยม                                                   | 3.52          | ผ่านการคัดเลือก                         | หลักสูตรวิศวกรรมศาสตรบัณฑิต สาขาวิชาวิศวกร | ×                    |
| 2                                                                                     | 64001049                         | 04939                    | นาย ธนวัฒน์ ทองออน                                                     | 3.50          | ผ่านการคัดเลือก                         | หลักสูตรวิศวกรรมศาสตรบัณฑิต สาขาวิชาวิศวกร | ×                    |
| 3                                                                                     | 64002471                         | 04905                    | นาย พีรพัฒน์ พรมภักดี                                                  | 3.74          | ผ่านการคัดเลือก                         | หลักสูตรนิติศาสตรบัณฑิต                    | ×                    |
| 4                                                                                     | 64002898                         | 04995                    | นางสาว ปรียาลักษณ์ หงษ์ทอง                                             | 3.16          | ผ่านการคัดเลือก                         | หลักสูตรนิติศาสตรบัณฑิต                    | ×                    |
| 5                                                                                     | 64003517                         | 04907                    | นาย สิริซัย จันทา                                                      | 3.52          | ผ่านการคัดเลือก                         | หลักสูตรสถาปัตยกรรมศาสตรบัณฑิต สาขาวิชาสถ  | ×                    |
| 6                                                                                     | 64003526                         | 04947                    | นาย วรชัย หล้าเชียงของ                                                 | 3.26          | ผ่านการคัดเลือก                         | หลักสตรนิติศาสตรบัณฑิต                     | ×                    |
| 7                                                                                     | 64003531                         | 05490                    | นาย ตะวัน หมื่นอภัย                                                    | 3.43          | ผ่านการคัดเ <mark>ส</mark> ือก <b>า</b> |                                            |                      |
| 8                                                                                     | 64003533                         | 4994                     | นางสาว นันทิตา สนิทบับ                                                 | 3.12          | ผ่านการคัดเสือก                         | 🕛 ไม่สามารถบันทึกได้เนื่องจาก มีบาง        | รายการยังไม่         |
| 9                                                                                     | 64003537                         | 04912                    | นางสาว เกวลิน ขันตีต่อ                                                 | 3.88          | ผ่านการคัดเลือก                         | ได้บันทึกผลการคัดเลือก                     |                      |
| 10                                                                                    | 64003944                         | 04900                    | นาย เกียรติศักดิ์ ลอดสุโข                                              | 3.13          | ผ่านการคัดเลื่อน                        |                                            |                      |

ภาพที่ 24 แสดงหน้ายืนยันส่งผลการคัดเลือก กรณีบันทึกข้อมูลไม่ครบ

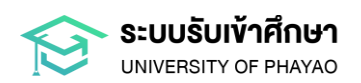

#### 5. การตรวจสอบสถานะการส่งผลการคัดเลือก

กดปุ่ม **"ตรวจสอบสถานะการส่งผลการคัดเลือก"** 

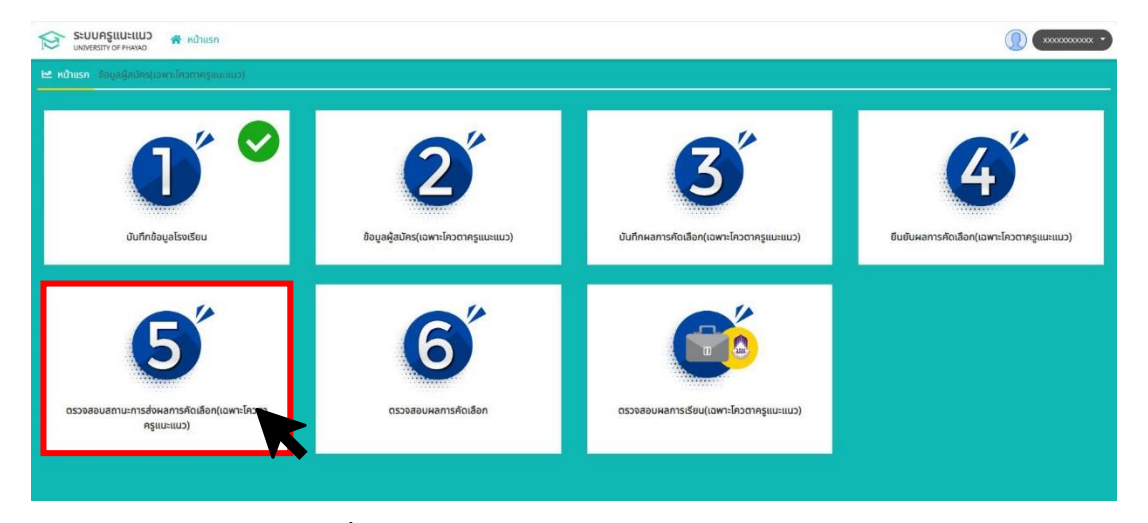

ภาพที่ 25 แสดงหน้าหลัก ระบบครูแนะแนว

เมื่อผู้ใช้งานดำเนินการ **ยืนยันส่งผลการคัดเลือก** เรียบร้อยแล้ว ผู้ใช้งานสามารถตรวจสอบสถานะ รับเอกสารได้ ดังนี้

- 1) สถานะรับเอกสาร ✔ คือ มหาวิทยาลัยรับเอกสารในระบบเรียบร้อยแล้ว
- 2) สถานะรับเอกสาร 🗙 คือ มหาวิทยาลัยยังไม่ได้รับเอกสารในระบบ

| Ø  | Szuušulijañan         жилися           UNITVERSITY OF PHAYAO         () |            |                 |                     |                              |            |                     |          |                  |                       |                |
|----|-------------------------------------------------------------------------|------------|-----------------|---------------------|------------------------------|------------|---------------------|----------|------------------|-----------------------|----------------|
| т  | ศาสนหา แบบเลอมูล                                                        |            |                 |                     |                              |            |                     |          |                  |                       |                |
|    | คำค้นหา Q กับกา Reset                                                   |            |                 |                     |                              |            |                     |          |                  |                       |                |
| == | 📱 ข้อมูลผู้สมัคร เข้าศึกษาต่อในมหาวิทยาลัยพะเยา โควตาครูแนะแนว          |            |                 |                     |                              |            |                     |          |                  |                       |                |
| -  |                                                                         |            | 🗴 Export data   |                     |                              |            |                     |          |                  |                       |                |
|    |                                                                         | ปีการศึกษา | เลขที่ใบสมัคร 🞼 | เลขประจำตัวนักเรียน | ชื่อ-นามสกุล                 | เกรดเฉลี่ย | อันดับ 1            | อันดับ 2 | สถานะการคัดเลือก | สถานะส่งผลการคัดเลือก | สถานะรับเอกสาร |
| 1  |                                                                         | 2564       | 64000835        | 36067               | นางสาว ชนัญชิดา ใจอูบ        | 3.17       | หลักสูตรบริหารธุรกิ |          | ผ่านการคัดเลือก  | ~                     | ×              |
| 2  |                                                                         | 2564       | 64000975        | 36049               | นางสาว จิตรกัญญา เลือกใช้    | 2.60       | หลักสูตรรัฐศาสตรบั  |          | ผ่านการคัดเลือก  | ~                     | ×              |
| 3  |                                                                         | 2564       | 64000976        | 36021               | นางสาว กัญญารัตน์ สุขดิบ     | 2.57       | หลักสูตรนิติศาสตรบั |          | ผ่านการคัดเลือก  | ~                     | ×              |
| 4  |                                                                         | 2564       | 64000980        | 36015               | นางสาว กฤติยาณี สารดี        | 2.31       | หลักสูตรนิติศาสตรบั |          | ผ่านการคัดเลือก  | ~                     | ×              |
| 5  |                                                                         | 2564       | 64000983        | 38181               | นางสาว จิราพรรณ วงค์แก้วหล้า | 2.88       | หลักสูตรรัฐศาสตรบั  |          | ผ่านการคัดเลือก  | ~                     | ×              |
| 6  |                                                                         | 2564       | 64000987        | 37680               | นางสาว ณัฐวดี นันตสุคนธ์     | 3.17       | หลักสูตรนิติศาสตรบั |          | ผ่านการคัดเลือก  | ~                     | <b>~</b>       |
| 7  |                                                                         | 2564       | 64001109        | 38185               | นางสาว ฉัตรประภา ศรีทา       | 3.71       | การจัดการศึกษาหลั   |          | ผ่านการคัดเลือก  | ~                     | ~              |
| 8  |                                                                         | 2564       | 64001548        | 36140               | นางสาว ธณิพรรณ ชัยราช        | 3.14       | หลักสูตรศิลปศาสตร   |          | ผ่านการคัดเลือก  | ~                     | <b>~</b>       |
| 9  |                                                                         | 2564       | 64002657        | 38157               | uາຍ                          | 2.86       | หลักสูตรนิติศาสตรบั |          | ผ่านการคัดเลือก  | ~                     | <b>~</b>       |
| 10 |                                                                         | 2564       | 64002853        | 36267               | นางสาว พิมพ์มาดา มะโนศักดิ์  | 2.67       | หลักสูตรบริหารธุรกิ |          | ผ่านการคัดเลือก  | ~                     | ✓              |

ภาพที่ 26 แสดงหน้าตรวจสอบสถานะรับเอกสาร

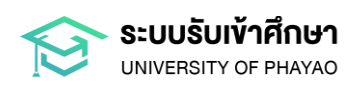

#### 6. การตรวจสอบผลการคัดเลือก

กดปุ่ม **"ตรวจสอบผลการคัดเลือก"** 

| SEUUAรูแนะแนว<br>มหายสามาง of Phanao          |                                   |                                                       | ()) (x00000000 - )                  |
|-----------------------------------------------|-----------------------------------|-------------------------------------------------------|-------------------------------------|
| 🗠 หน้าแรก ข้อมูลผู้สมัคร(เฉพาะโควตาครูแนะแนว) |                                   |                                                       |                                     |
| DU OV<br>Jufnðayalsvišeu                      | อยูลผู้สมัคร(เอพาะโควตาครูแนะแบว) | <b>Зоб</b><br>Зайбиналтя Focilian(IamaEncorregiunuuc) | Gudukantséniáon(tavtiénotniştutuuo) |
| ເຊຍຍະຫຼາຍເຫຼັງ<br>ເຊຍຍະຫຼາຍເຫຼັງ              | 66°<br>созваеналъябабо            | USDBBGCKBT:WOLDBBGC2D                                 |                                     |
|                                               |                                   |                                                       |                                     |

ภาพที่ 27 แสดงหน้าหลัก ระบบครูแนะแนว

ผู้ใช้งานสามารถตรวจสอบผลการคัดเลือกของนักเรียนในโรงเรียนตนเองได้ทุกโครงการที่มหาวิทยาลัยเปิดรับสมัคร ตามวัน เวลา ที่มหาวิทยาลัยประกาศผลการคัดเลือก

| 10       | SEUDASILUEILUD MUTURESTY OF PHAVAO |              |                                                           |             |                              |                                          |  |  |  |  |
|----------|------------------------------------|--------------|-----------------------------------------------------------|-------------|------------------------------|------------------------------------------|--|--|--|--|
| 🗠 кі     | 🗠 หน้าแรก ตรวจสอบผลการคัดเลือก     |              |                                                           |             |                              |                                          |  |  |  |  |
| T        | า้นหาข้อมูล                        |              |                                                           |             |                              | แบบละเอียด                               |  |  |  |  |
|          | ปีการศึก                           | าษา          | โครงการ                                                   | ทั้งหมด     |                              |                                          |  |  |  |  |
|          | sau TC                             | AS           | เลขที่ใบสมัคร                                             |             |                              |                                          |  |  |  |  |
|          | ชื่อ-ส                             | กุล          | สถานะการคัดเลือก                                          | ทั้งหมด     |                              |                                          |  |  |  |  |
|          | ยืนยันสิทธิ์ TC                    | AS ทั้งหมด 👻 |                                                           |             |                              |                                          |  |  |  |  |
|          | รายงานผลการคัดเลือก                | Q Àum Reset  |                                                           |             |                              | 0                                        |  |  |  |  |
| <b>a</b> | รียกดูรายการ 🔀 Exp                 | ort data     |                                                           |             |                              |                                          |  |  |  |  |
|          | เลขที่ใบสมัคร                      | ชื่อ-สกุล    | ผ่านการคัดเลือกหลักสูตร                                   |             | สถานะการคัดเลือก             | ยืนยันสิกธ์ TCAS                         |  |  |  |  |
| 1        | 67056486                           |              | หลักสูตรศิลปกรรมศาสตรบัณฑิต สาขาวิชาดนตรี และนาฏศิลป์ (แข | นงนาฏศิลป์) | <mark>ผ่านการคัดเลือก</mark> | <mark>ยืนยัน</mark> สิทธ <mark>ิ์</mark> |  |  |  |  |
| C        |                                    |              |                                                           |             |                              | แสดง 1 - 1 จาก 1                         |  |  |  |  |
|          |                                    |              |                                                           |             |                              |                                          |  |  |  |  |

ภาพที่ 28 แสดงหน้าตรวจสอบสถานะรับเอกสาร